Log in: MyHighmark

Completing the annual authorizations:

Upon your first login each year, the following authorizations must be <u>agreed to</u> and accepted to access the Healthy U Health Assessment.

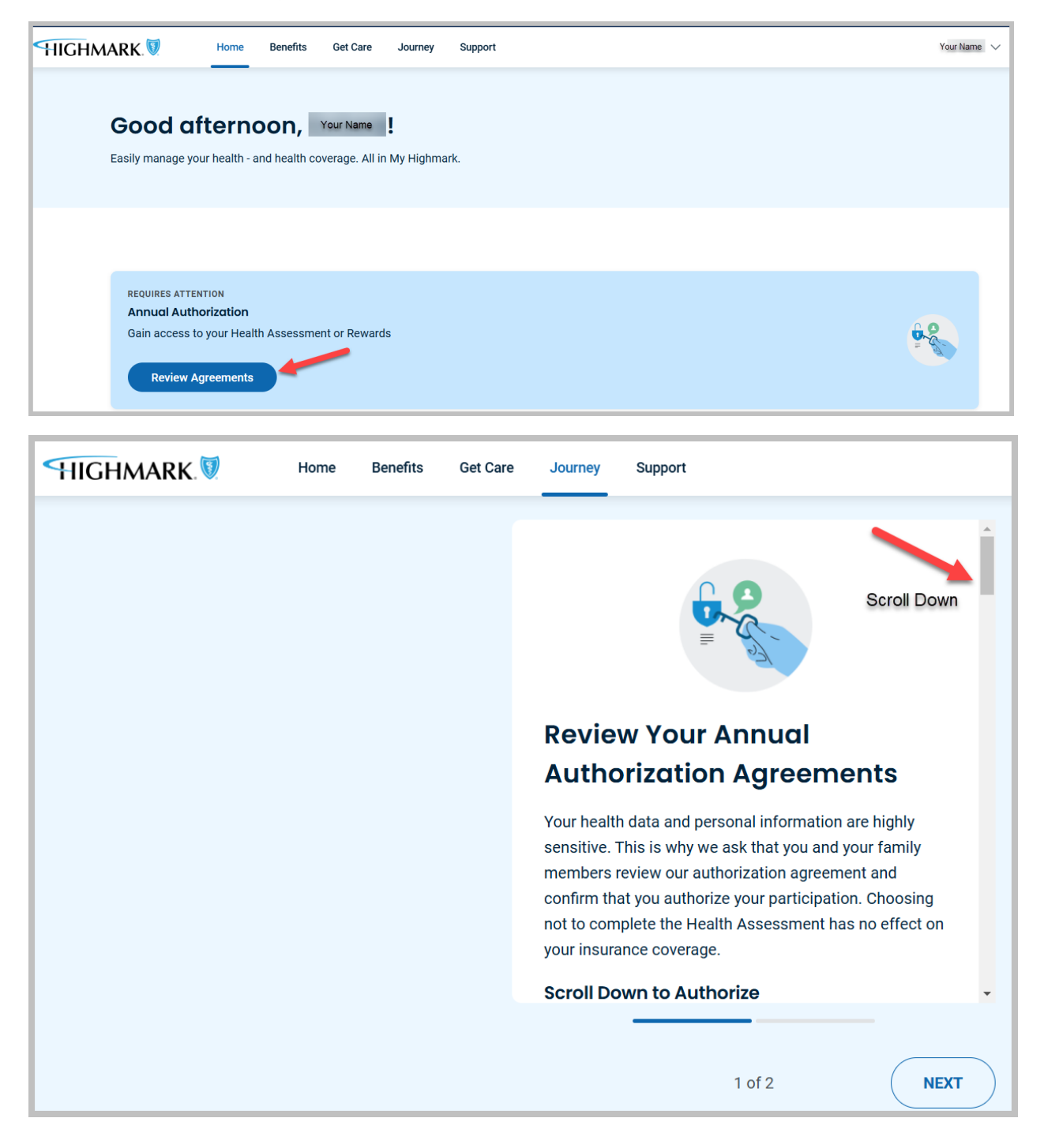

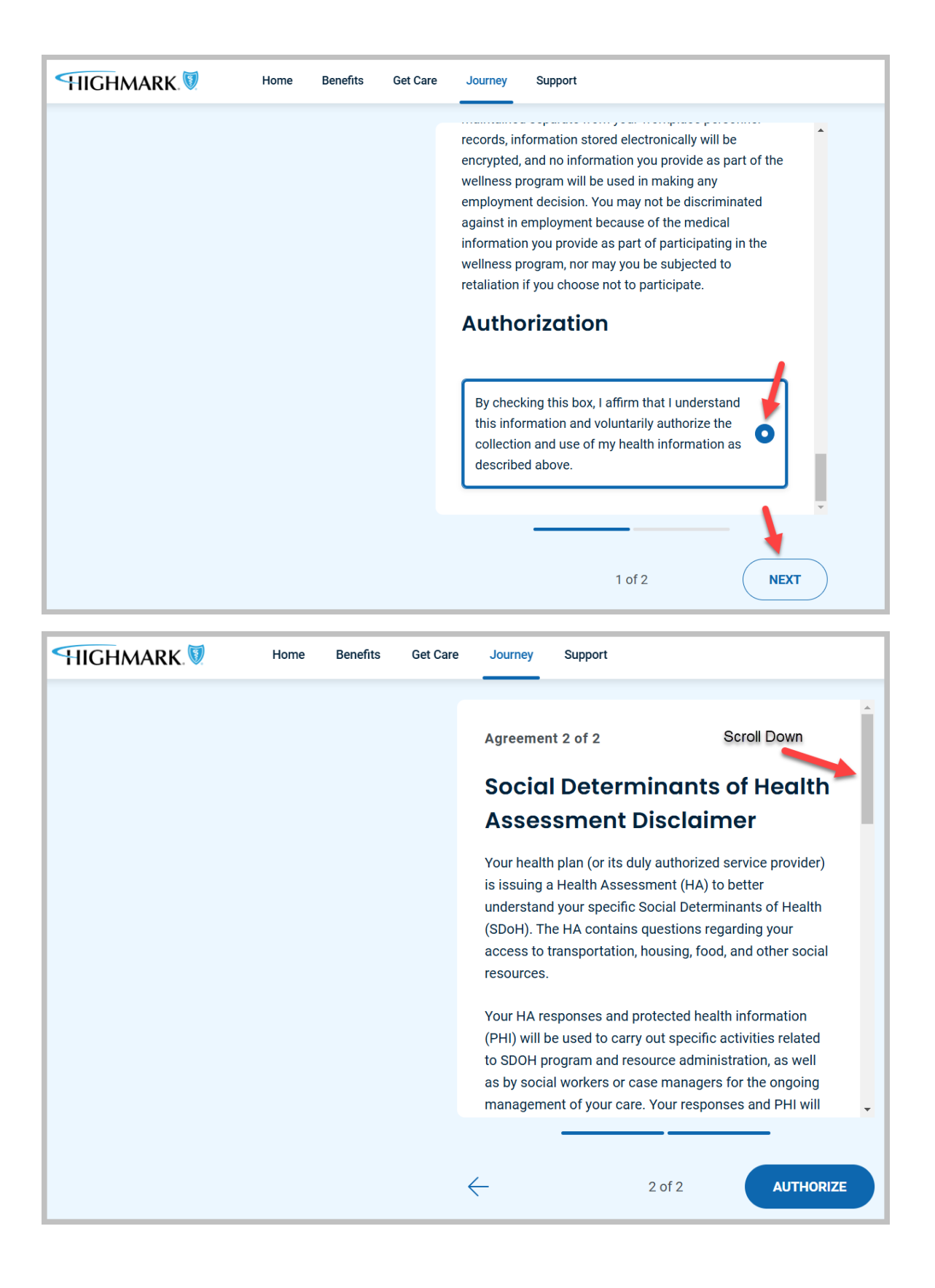

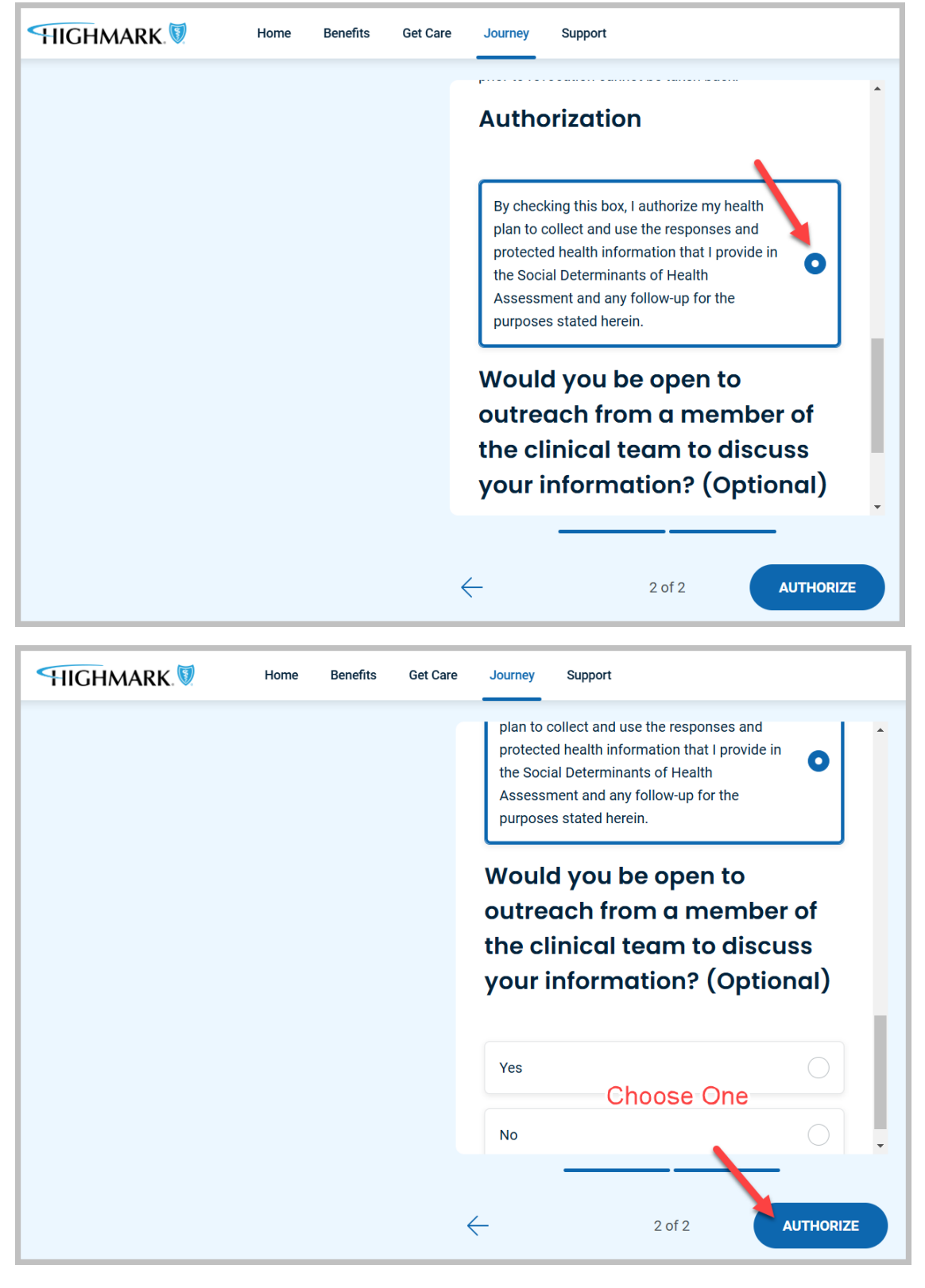

Once both authorizations have been agreed to and accepted, continue on to the health assesment.

## Completing the Health Assesment, Log in: MyHighmark

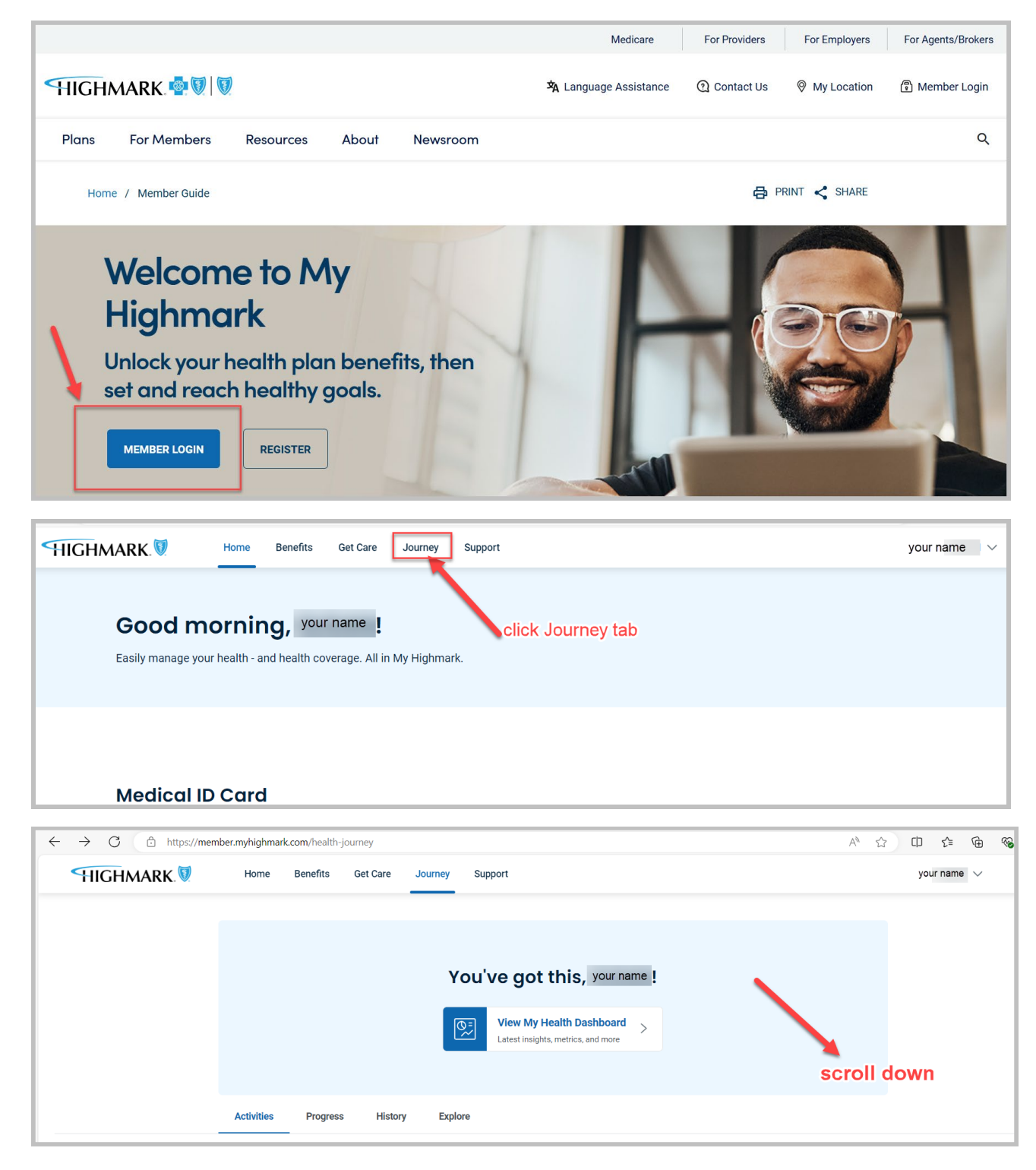

| HIGHMARK. | Home Benefits Get Care Journey Support                                                         |          |
|-----------|------------------------------------------------------------------------------------------------|----------|
|           | Expires Mar 2, 2025                                                                            |          |
|           | Health Assessment: Health Rasics                                                               |          |
|           |                                                                                                |          |
|           | From Your Rewards Programs                                                                     | View all |
|           | From Your Rewards Programs<br>1 Available Activities<br>Click in this box<br>Click in this box | View all |

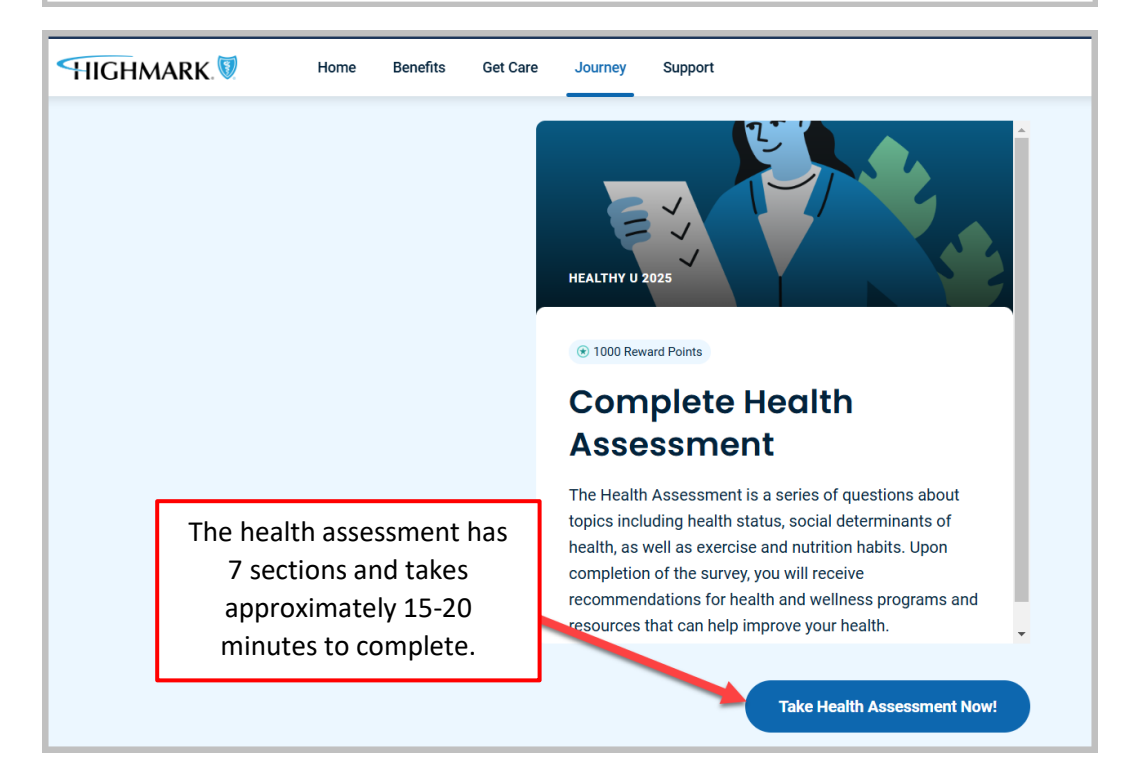

Complete all 7 sections. When complete you should see:

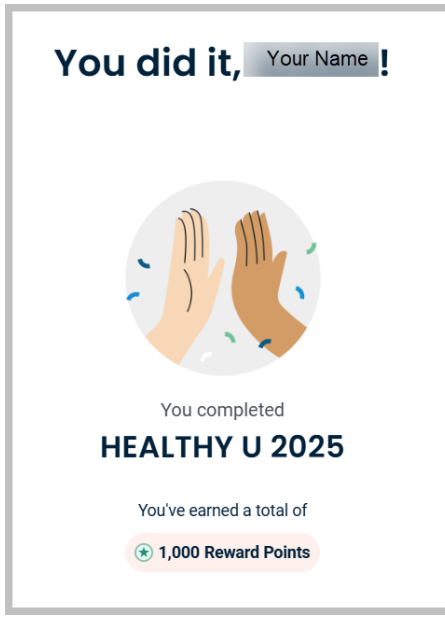

Once finished, go back to the Journey tab to verify completion:

| HIGHMARK. | Home Benefits Get Care Journey Support                                                                                                    | Your Name 🗸      |
|-----------|----------------------------------------------------------------------------------------------------|------------------|
|           | Click here first<br>You've got this, Your Name !                                                                                          |                  |
|           | Click here second   View My Health Dashboard   >     Latest insights, metrics, and more   >     Activities   Progress   History   Explore |                  |
|           | Month 2025                                                                                                    |                  |
|           | REWARDS PROGRAM HEALTHY U 2025 Take and save a screenshot, c your name, date of completion points earned.                                 | apture<br>n, and |
|           | € 1000 / 1000 Reward Points Earned                                                                                                    |                  |